## **ComfortCallback Installation manual for WindowsMobile OS**

- 1) Download ActiveSync software from microsoft.com
- 2) Install ActiveSync
- 3) Copy ComfortCallback.cab to Mobile device

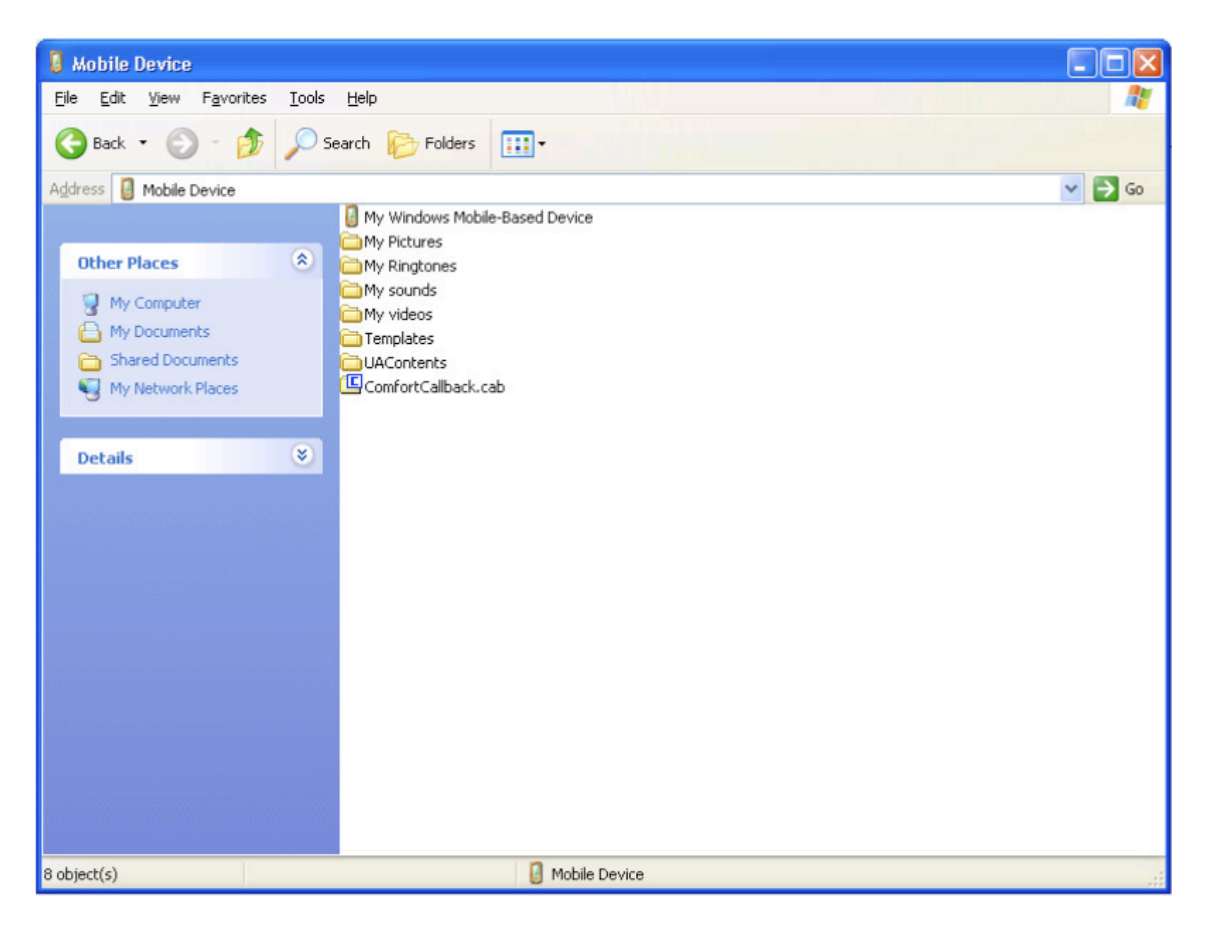

Basically it found in folder "My documents" (Press start-more-File Explorer-comfortCallback.cab)

4) Execute the ComfortCallback.cab file

The program is from an unknown publisher. Do you want to continue? Please confirm

Name: ComfortCallback.cab Location: \My Documents

5) Press Yes

You will see the "Installing... " sign

ComfortCallback.cab was successfully installed on your device.

If you need more storage space, you can remove installed programs.

Now the installation is finished! Please REBOOT YOUR PHONE!

6) Press Start->more->ComfortCallback to run the software...